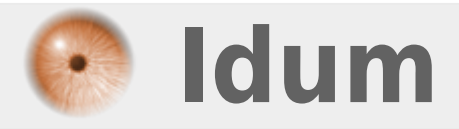

# Installation et Configuration d'un serveur DHCP

### >>> Windows Serveur 2003, 2008 et 2008R2

**Description** :

Le but de ce cours est de vous apprendre à configurer un serveur DHCP sous Windows server 2008R2 English.

### **Installation et Configuration d'un serveur DHCP**

#### >>> Windows Serveur 2003, 2008 et 2008R2

Un serveur DHCP est un serveur qui attribue une configuration IP (adresse IP, masque, passerelle, serveur de noms) aux ordinateurs configurés en adressage dynamique. Avec un serveur DHCP, l'utilisateur n'a plus besoin de rentrer les informations lui-même, le serveur s'en charge.

#### Sommaire :

I) Installation et configuration du DHCPII) Ajouter une réservation d'adresseIII) Test

### I) Installation et configuration du DHCP

Pour installer un serveur DHCP commencez par ouvrir le "Server Manager", puis cliquez sur **Add roles**.

| 📕 Server Manager                                                                                                    |                                                                                             | _ 8 ×              |
|----------------------------------------------------------------------------------------------------|---------------------------------------------------------------------------------------------|--------------------|
| File Action View Help                                                                                                    |                                                                                             |                    |
| 🗢 🔿 😰 🖬 📓                                                                                                    |                                                                                             |                    |
| Server Manager (CERISE)                                                                                                    | Roles                                                                                       |                    |
| <ul> <li>Roles         <ul> <li>Roles</li> <li>Roles</li> <li></li></ul></li></ul> | View the health of the roles installed on your server and add or remove roles and features. |                    |
|                                                                                                    | 💿 Roles Summary                                                                             | Roles Summary Help |
|                                                                                                    | Roles: 2 of 17 installed     Active Directory Domain Services     DNS Server                | Add Roles          |
|                                                                                                    | Active Directory Domain Services                                                            | AD DS Help         |
|                                                                                                    | © DNS Server                                                                                | DNS Server Help    |

Cochez DHCP Server, puis cliquez sur Next.

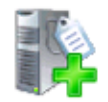

х

| Before You Begin<br>Server Roles                                                                                                    | Select one or more roles to install on this server.<br>Roles:                                                                                                    | Description:                                                                                                    |
|----------------------------------------------------------------------------------------------------|----------------------------------------------------------------------------------------------------|----------------------------------------------------------------------------------------------------|
| DHCP Server<br>Network Connection Bindings<br>IPv4 DNS Settings<br>DHCP Scopes<br>DHCP Scopes<br>DHCPv6 Stateless Mode<br>IPv6 DNS Settings<br>DHCP Server Authorization<br>Confirmation<br>Progress<br>Results | Active Directory Certificate Services         Active Directory Domain Services (Installed)         Active Directory Federation Services         Active Directory Lightweight Directory Services         Active Directory Rights Management Services         Active Directory Rights Management Services         Application Server         Differ Server         DNS Server (Installed)         Fax Server         Hyper-V         Network Policy and Access Services         Print and Document Services         Web Server (IIS)         Windows Deployment Services         Windows Server Update Services         Windows Server roles | Dynamic Host Configuration Protocol<br>(DHCP) Server enables you to<br>centrally configure, manage, and<br>provide temporary IP addresses and<br>related information for client<br>computers.         >       Install         Cancel |

Cliquez sur **Next**.

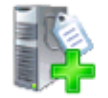

DHCP Server

| Pofero Veu Pocio            | Introduction to DUCD Convex                                                                                |  |  |
|-----------------------------|----------------------------------------------------------------------------------------------------|--|--|
| before fou begin            | The Dunamic Heat Configuration Destand allows services to accign, or lease. ID addresses to computers and  |  |  |
| Server Roles                | other devices that are enabled as DHCP clients. Deploying a DHCP server on the network provides computers  |  |  |
| DHCP Server                 | and other TCP/IP-based network devices with valid IP addresses and the additional configuration parameters |  |  |
| Network Connection Bindings | resources, such as DNS servers, WINS servers, and routers.                                                 |  |  |
| IPv4 DNS Settings           | Things to Note                                                                                             |  |  |
| IPv4 WINS Settings          | You chould configure at least one static IP address on this computer                                       |  |  |
| DHCP Scopes                 | Refore you install DHCD Server, you should plan your subpets, scopes, and evolusions. Make a record of     |  |  |
| DHCPv6 Stateless Mode       | the plan in a safe place for later reference.                                                              |  |  |
| IPv6 DNS Settings           | Additional Information                                                                                     |  |  |
| DHCP Server Authorization   | DHCP Server Overview                                                                                       |  |  |
| Confirmation                | Defining DHCP Scopes                                                                                       |  |  |
| Progress                    | Integrating DHCP with DNS                                                                                  |  |  |
| Progress                    |                                                                                                    |  |  |
| Results                     |                                                                                                    |  |  |
|                             |                                                                                                    |  |  |
|                             |                                                                                                    |  |  |
|                             |                                                                                                    |  |  |
|                             |                                                                                                    |  |  |
|                             |                                                                                                    |  |  |
|                             |                                                                                                    |  |  |
|                             |                                                                                                    |  |  |
|                             |                                                                                                    |  |  |
|                             | < Previous Next > Install Cancel                                                                           |  |  |
|                             |                                                                                                    |  |  |

Sélectionnez l'interface réseau ou les interfaces réseau qui écouteront les requêtes DHCP.

| Select Network Connection Bindings                                                                                                    |                                                                                                    |                                                                                                    |  |  |
|----------------------------------------------------------------------------------------------------|----------------------------------------------------------------------------------------------------|----------------------------------------------------------------------------------------------------|--|--|
| Before You Begin<br>Server Roles<br>DHCP Server<br>Network Connection Bindings<br>IPv4 DNS Settings<br>IPv4 WINS Settings<br>DHCP Scopes<br>DHCPv6 Stateless Mode<br>IPv6 DNS Settings<br>DHCP Server Authorization<br>Confirmation<br>Progress<br>Results | One or more network connections<br>Select the network connections<br>Network Connections:<br>IP Address<br>☑ 192.168.1.3 | ons having a static IP address were detected. Each network connection can<br>s on a separate subnet.<br>s that this DHCP server will use for servicing clients.<br>Type<br>IPv4 |  |  |
|                                                                                                    | Details<br>Name:<br>Network Adapter:<br>Physical Address:                                                                | Local Area Connection 3<br>Local Area Connection 3<br>00-13-46-8D-38-31<br>< Previous Next > Install Cancel                                                                     |  |  |

×

Entrez ensuite le nom du domaine, l'adresse IP du serveur DNS local, puis l'adresse IP du serveur DNS public.

| Specify IPv4 DNS Server Settings                                                                                                    |                                                                                                    |  |  |  |
|----------------------------------------------------------------------------------------------------|----------------------------------------------------------------------------------------------------|--|--|--|
| Before You Begin<br>Server Roles<br>DHCP Server<br>Network Connection Bindings                                                                                | When clients obtain an IP address from the DHCP server, they can be given DHCP options such as the IP<br>addresses of DNS servers and the parent domain name. The settings you provide here will be applied to clients<br>using IPv4.<br>Specify the name of the parent domain that clients will use for name resolution. This domain will be used for all<br>scopes you create on this DHCP server. |  |  |  |
| IPv4 DNS Settings<br>IPv4 WINS Settings<br>DHCP Scopes<br>DHCPv6 Stateless Mode<br>IPv6 DNS Settings<br>DHCP Server Authorization<br>Confirmation<br>Progress | Parent domain:         dumca.eu         Specify the IP addresses of the DNS servers that clients will use for name resolution. These DNS servers will be used for all scopes you create on this DHCP server.         Preferred DNS server IPv4 address:         127.0.0.1       Validate                                                                                                    |  |  |  |
|                                                                                                    | Alternate DNS server IPv4 address:          8.8.8.8       Validate         More about DNS server settings          < Previous                                                                                                    |  |  |  |

х

Configurez ou non les paramètres WINS. N'ayant pas de serveur WINS, je sélectionne la première option.

|     | D-l-  |       |      |
|-----|-------|-------|------|
| Add | Roles | 5 W D | zaro |
|     |       |       |      |

| Specify IPv4 WINS Server Settings                                                                                                    |                                                                                                    |  |  |  |
|----------------------------------------------------------------------------------------------------|----------------------------------------------------------------------------------------------------|--|--|--|
| Before You Begin<br>Server Roles<br>DHCP Server<br>Network Connection Bindings<br>IPv4 DNS Settings<br>IPv4 WINS Settings<br>DHCP Scopes<br>DHCPv6 Stateless Mode<br>IPv6 DNS Settings | <ul> <li>When dients obtain an IP address from the DHCP server, they can be given DHCP options such as the IP addresses of WINS servers. The settings you provide here will be applied to clients using IPv4.</li> <li>WINS is not required for applications on this network</li> <li>WINS is required for applications on this network</li> <li>Specify the IP addresses of the WINS servers that clients will use for name resolution. These WINS servers will be used for all scopes you create on this DHCP server.</li> <li>Preferred WINS server IP address:</li> </ul> |  |  |  |
| DHCP Server Authorization<br>Confirmation<br>Progress<br>Results                                                                                                    | Alternate WINS server IP address:                                                                                                    |  |  |  |

х

On vous demande ensuite de configurer les étendues d'adresse IP qui seront distribuées par le serveur. Cliquez sur **Add**.

|     | - I   |        |
|-----|-------|--------|
| Add | Roles | Wizard |
|     |       |        |

| Add or Edit DHCF                                                                                                    | P Scopes                                                                                                    |  |  |  |
|----------------------------------------------------------------------------------------------------|----------------------------------------------------------------------------------------------------|--|--|--|
| Before You Begin<br>Server Roles                                                                                                    | ver Roles A scope is the range of possible IP addresses for a network. The DHCP server cannot distribute IP addresses to clients until a scope is created. Scopes: |  |  |  |
| DHCP Server<br>Network Connection Bindings<br>IPv4 DNS Settings<br>IPv4 WINS Settings<br>DHCP Scopes<br>DHCPv6 Stateless Mode<br>IPv6 DNS Settings | Name       IP address range       Add         Edit       Edit         Delete                                                                                       |  |  |  |
| DHCP Server Authorization<br>Confirmation<br>Progress<br>Results                                                                                   | Properties<br>Add or select a scope to view its properties.                                                                                                    |  |  |  |
|                                                                                                    | More about adding scopes           More about adding scopes           < Previous                                                                                   |  |  |  |

Entrez les paramètres de votre réseau comme sur l'image ci-dessous.

×

Lorsque vous avez ajouté les étendues souhaitées, cliquez sur **Next**.

×

L'assistant d'installation vous demande si vous voulez configurer le serveur en IPv6. N'ayant que des adresses IPv4, je sélectionne la deuxième option (Disable DHCPv6).

×

On vous demande ensuite le login de l'administrateur autorisé à ajouter un serveur dans le domaine. (Ce message s'affiche car mon serveur est intégré au domaine).

×

| Add Roles Wizard                                                                                                    | ×                                                                                                    |
|----------------------------------------------------------------------------------------------------|----------------------------------------------------------------------------------------------------|
| Authorize DHCP                                                                                                    | Server                                                                                                    |
| Before You Begin<br>Server Roles<br>DHCP Server<br>Network Connection Bindings<br>IPv4 DNS Settings<br>IPv4 WINS Settings<br>DHCP Scopes<br>DHCPv6 Stateless Mode<br>DHCP Server Authorization | Active Directory Domain Services (AD DS) stores a list of DHCP servers that are authorized to service dients on the network. Authorizing DHCP servers helps avoid accidental damage caused by running DHCP servers with incorrect configurations or DHCP servers with correct configurations on the wrong network.<br>Specify credentials to use for authorizing this DHCP server in AD DS.<br>Use current credentials<br>The credentials of the current user will be used to authorize this DHCP server in AD DS.<br>User Name: DUMCA\Administrator |
| Confirmation<br>Progress<br>Results                                                                                                    | <ul> <li>C Use alternate credentials</li> <li>Specify domain administrator credentials for authorizing this DHCP server in AD DS.</li> <li>User Name:</li></ul>                                                                                                    |

Cliquez sur **Install**.

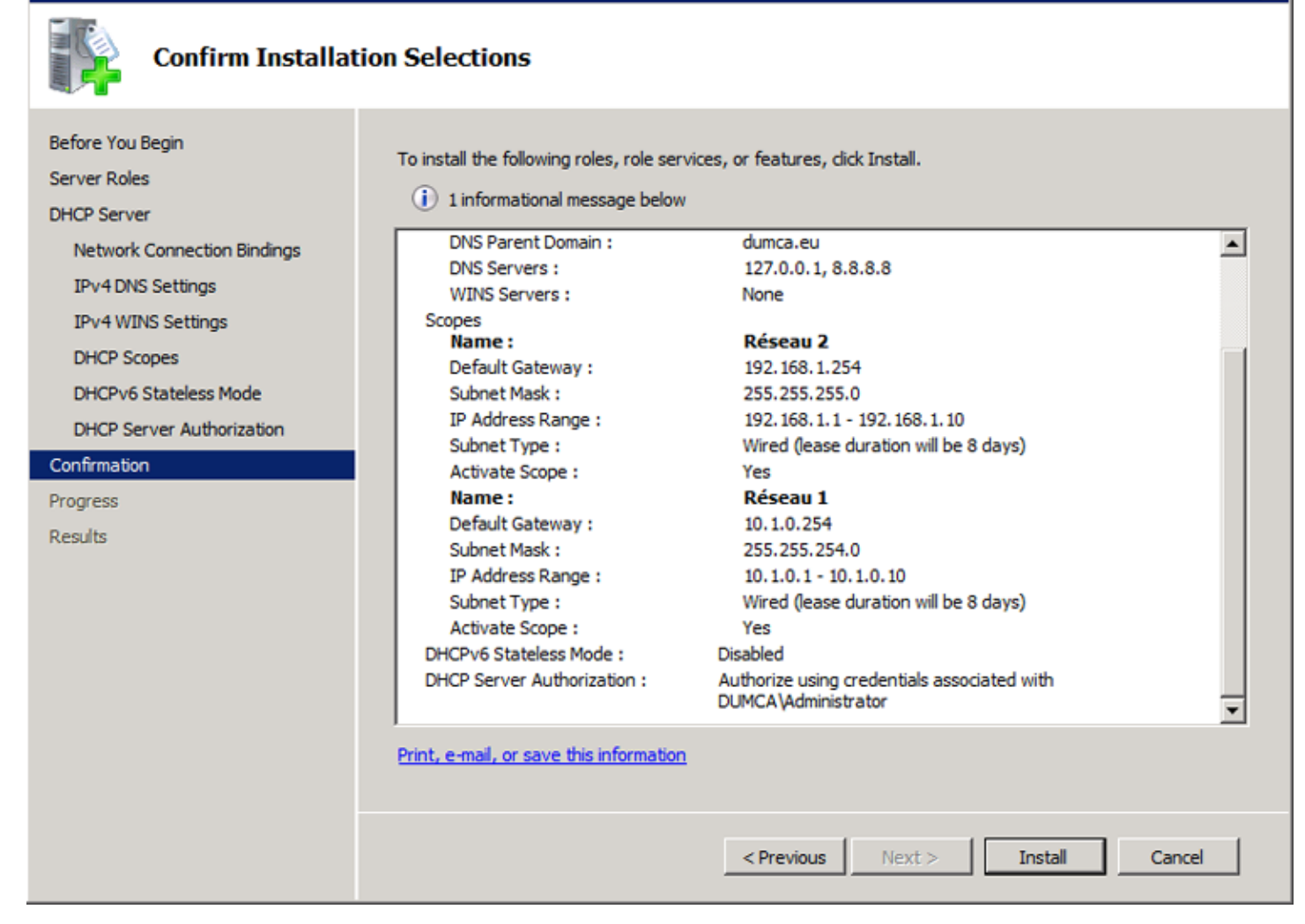

X

Patientez quelques minutes.

×

Fermez la fenêtre.

×

## II) Ajouter une réservation d'adresse

Ouvrez le Server Manager, développez l'architecture à gauche.

×

Faites un clic droit sur Réservations, New Reservation.

×

Entrez le nom de la machine, l'adresse IP que vous souhaitée toujours lui affecter, son adresse MAC (Utilisez des - pour la séparation), et enfin cliquez sur **Add**.

×

Comme vous pourrez le constater la réservation est bien ajoutée.

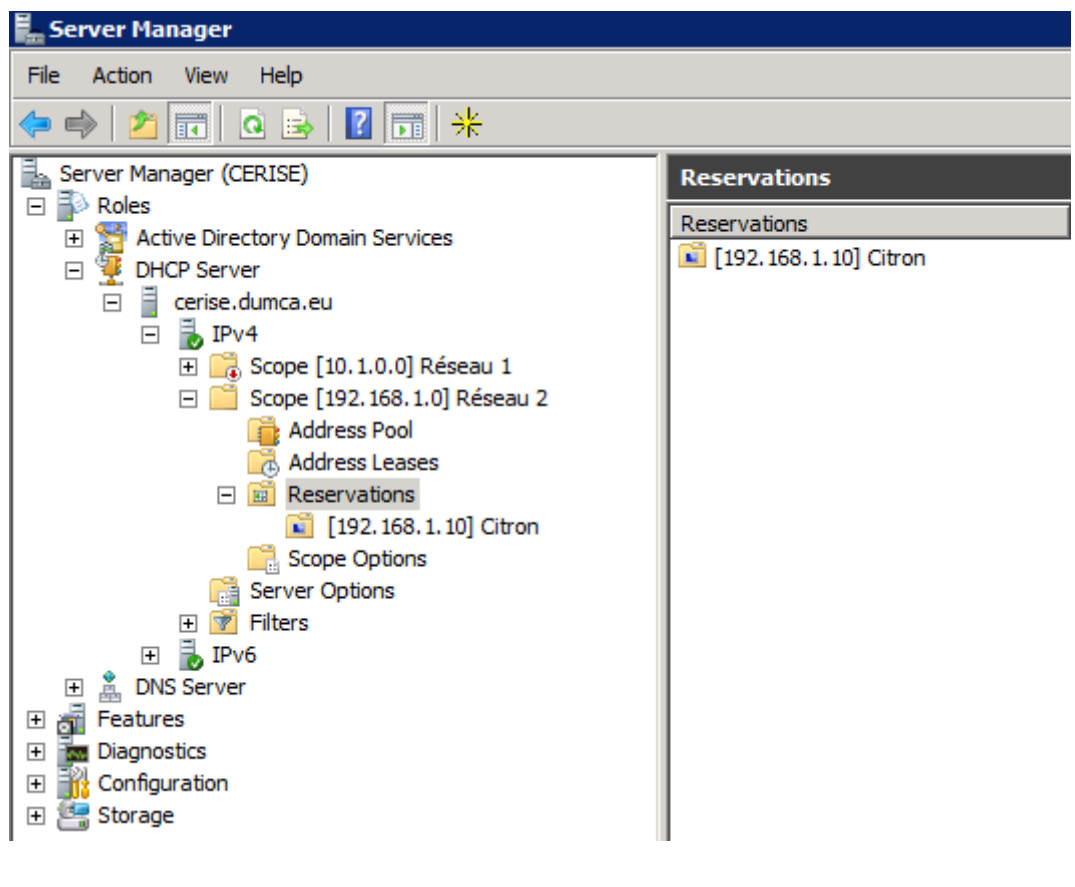

## III) Test

Pour tester le serveur, connectez une station de travail (vérifiez bien que celle-ci soit configurée en "Configuration automatique").

Je connecte ma station de travail nommée "Citron". On peut voir ci-dessous que la station a bien récupéré l'adresse IP qui lui était réservée.

| Détails de connexion réseau |                            |                                   | 23    |  |  |
|-----------------------------|----------------------------|-----------------------------------|-------|--|--|
|                             |                            |                                   |       |  |  |
|                             | etalis de connexion reseau | •                                 |       |  |  |
| F                           | Propriété                  | Valeur                            |       |  |  |
|                             | Suffixe DNS propre à la    | dumca.eu                          |       |  |  |
| [                           | Description                | Realtek PCIe GBE Family Controlle | er 🛛  |  |  |
|                             | Adresse physique           | 00-1C-23-58-2E-AE                 |       |  |  |
| [                           | DHCP activé                | Oui                               |       |  |  |
| /                           | Adresse IPv4               | 192.168.1.10                      |       |  |  |
|                             | Masque de sous-réseau      | 255.255.255.0                     |       |  |  |
|                             | Bail obtenu                | samedi 4 septembre 2010 16:30:1   | 7     |  |  |
|                             | Bail expirant              | dimanche 12 septembre 2010 16:3   | 30:58 |  |  |
| F                           | Passerelle par défaut IPv4 | 192.168.1.254                     |       |  |  |
|                             | Serveur DHCP IPv4          | 192.168.1.3                       |       |  |  |
|                             | Serveur DNS IPv4           | 8.8.8.8                           |       |  |  |
|                             | Serveur WINS IPv4          |                                   |       |  |  |
|                             | NetBIOS sur TCP/IP act     | Oui                               |       |  |  |
| /                           | Adresse IPv6 locale de li  | fe80::b117:6e01:439e:6502%12      |       |  |  |
| F                           | Passerelle par défaut IPv6 |                                   |       |  |  |
|                             | Serveur DNS IPv6           |                                   |       |  |  |
|                             |                            |                                   |       |  |  |
|                             |                            |                                   |       |  |  |
|                             |                            | - For                             |       |  |  |
|                             |                            | ren                               |       |  |  |
|                             |                            |                                   |       |  |  |

**PS :** Attention pour les serveurs DHCP Windows 2003 faisant partie d'un domaine, vous devez aller autoriser le DHCP dans Active Directory.

4 septembre 2010 -- N.Salmon -- article\_180.pdf

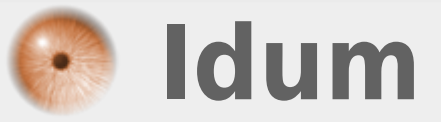